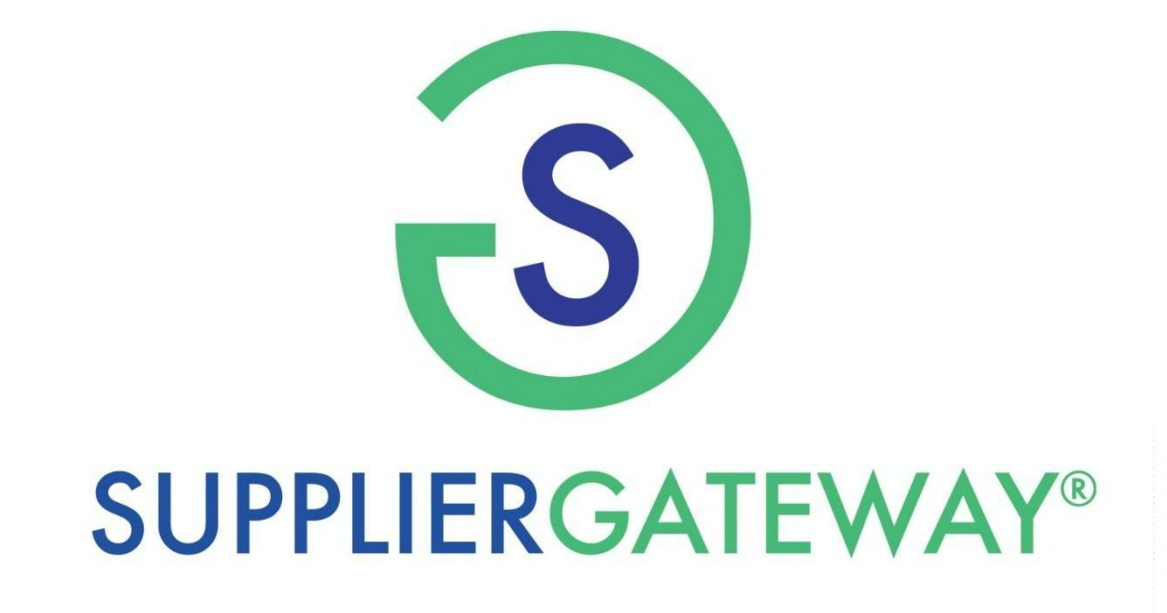

SupplierGATEWAY, LLC Supplier Registration Guide

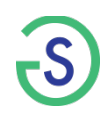

Potential Supplier Registration

If you are interested in registering as a potential supplier, please click the Select button below to complete your registration.

Select **Potential Supplier Registration** to begin process Select

| d Help? Contact us at https://suppliergatev<br>is in Red Text and denoted by an asterisk (<br>usiness ID Number<br>lease enter your 9-digit Taxpayer Identificat<br>sparate Taxpayer Identification Number; you<br>"Country!<br>" Federal Tax ID Number:<br>ompany Information<br>"Company Name:<br>"Email:<br>"State:<br>"Address:                                                                                                    | -Select State-                                                                                                    | er identification Number.) If you are a so<br>imber                                                                                                    | ole proprietorship and you ha                                                                                                    | omplete <b>Req</b><br>indicated                                                                                                    | <b>juired Fields</b><br>in RED   |
|----------------------------------------------------------------------------------------------------|----------------------------------------------------------------------------------------------------|----------------------------------------------------------------------------------------------------|----------------------------------------------------------------------------------------------------|----------------------------------------------------------------------------------------------------|----------------------------------|
| is in Red Text and denoted by an asteriak (<br>usiness ID Number<br>lease enter your 9-digit Taxpayer identificat<br>sparate Taxpayer identification Number;<br>"Country:<br>"Federal Tax ID Number:<br>ompany Information<br>"Company Name:<br>"Email:<br>"State:<br>"Address:                                                                                                    | -Select State-                                                                                                    | er identification Number.) If you are a so<br>imber                                                                                                    | ole proprietorship and you ha                                                                                                    | omplete <b>Req</b><br>indicated                                                                                                    | <b>juired Fields</b><br>in RED   |
| lease enter your 9-digit Taxpayer identificat<br>sparate Taxpayer identification Number;<br>"Country:<br>"Federal Tax ID Number:<br>ompany Information<br>"Company Name:<br>"Email:<br>"State:<br>"Address:                                                                                                    | an Number (Also known as your Employ<br>may ulfitze your 9-digit social security in<br>United States                                                                                                    | er identification Number.) If you are a so<br>imber                                                                                                    | ole proprietorship and you ha                                                                                                    | omplete Req<br>indicated                                                                                                    | <b>juired Fields</b><br>in RED   |
| "Country:<br>"Federal Tax ID Number:<br>ompany Information<br>"Company Name:<br>"Email:<br>"State:<br>"Address:                                                                                                    | United States                                                                                                    |                                                                                                    | C                                                                                                    | omplete <b>Req</b><br>indicated                                                                                                    | <b>Juired Fields</b><br>I in RED |
| * Federal Tax ID Number:<br>ompany Information<br>*Company Name:<br>*Email:<br>*State:<br>*Addresa:                                                                                                    | Control State-                                                                                                    |                                                                                                    | Co                                                                                                    | omplete <b>Req</b><br>indicated                                                                                                    | <b>Juired Fields</b><br>I in RED |
| * Federal Tax ID Number:<br>ompany Information<br>*Company Name:<br>*Email:<br>*State:<br>*Addresa:                                                                                                    | SSN SSN                                                                                                    |                                                                                                    | C                                                                                                    | omplete <b>Req</b><br>indicated                                                                                                    | <b>Juired Fields</b><br>I in RED |
| ompany Information<br>*Company Name:<br>*Emsil:<br>*State:<br>*Address:                                                                                                    | -Select State                                                                                                    |                                                                                                    |                                                                                                    |                                                                                                    |                                  |
| *Company Name:<br>*Email:<br>*State:<br>*Address:                                                                                                    | -Select State-                                                                                                    |                                                                                                    |                                                                                                    |                                                                                                    |                                  |
| *Email:<br>*State:<br>*Address:                                                                                                    | -Select State-                                                                                                    |                                                                                                    |                                                                                                    |                                                                                                    |                                  |
| *Email:<br>*State:<br>*Address:                                                                                                    | -Select State                                                                                                    |                                                                                                    |                                                                                                    |                                                                                                    |                                  |
| *State:<br>*Address:                                                                                                    | -Select State                                                                                                    |                                                                                                    |                                                                                                    |                                                                                                    |                                  |
| "State:<br>"Address:                                                                                                    | -Select State                                                                                                    |                                                                                                    |                                                                                                    |                                                                                                    |                                  |
| *Address:                                                                                                    |                                                                                                    |                                                                                                    |                                                                                                    |                                                                                                    |                                  |
| *Address:                                                                                                    |                                                                                                    |                                                                                                    |                                                                                                    |                                                                                                    |                                  |
|                                                                                                    |                                                                                                    |                                                                                                    |                                                                                                    |                                                                                                    |                                  |
|                                                                                                    |                                                                                                    |                                                                                                    |                                                                                                    |                                                                                                    |                                  |
| Address 2:                                                                                                    |                                                                                                    |                                                                                                    |                                                                                                    |                                                                                                    |                                  |
|                                                                                                    |                                                                                                    |                                                                                                    |                                                                                                    |                                                                                                    |                                  |
| -City:                                                                                                    |                                                                                                    |                                                                                                    |                                                                                                    |                                                                                                    |                                  |
| 1000                                                                                                    |                                                                                                    |                                                                                                    |                                                                                                    |                                                                                                    |                                  |
| *Zip:                                                                                                    |                                                                                                    | 0                                                                                                    |                                                                                                    |                                                                                                    |                                  |
| Terms<br>IMPORTANT- READ CAREFULLY: YOU<br>COMPLIANCE AND ACCEPTANCE OF<br>Definitions. As used herein, "you," and "<br>SupplierGATEWAY®, refers to Mid-Ame                                                                                                    | R USE OF THE SupplierGATEWAY® WEB:<br>THESE TERMS.<br>our." means the person, and company or or<br>ica Consulting Group, Inc. dba SupplierGAT                                                                                                    | SITE AND SERVICES (THE "SERVICES") I<br>ganization that registers on this website, an<br>TEWAY®, and its subsidiaries and affiliates.                                                                                                    |                                                                                                    | iew Terms &<br>and then sele                                                                                                    | Agreements<br>ect <b>I Agree</b> |
| <ol> <li>ACCEPTANCE OF TERMS. Supplier<br/>"Services"), subject to the terms and co<br/>SupplierGATEWAY® reserves the right<br/>most current version of the Terms of Us<br/>subject to any posted guidelines or rules<br/>of Use. All such guidelines or rules are I<br/>automatically terminates and you must I<br/>2. SERVICES PROVIDED. SupplierGAT<br/>your computer or other electronic device<br/>the Site ("E-mair").</li> </ol> | ATEWAY® makes available for your use or<br>ditions set forth in this document (the "Term<br>o change the Terms of Use from time to time<br>posted on the Site at the time of such use,<br>or agreements applicable to such Informatii<br>areby incorporated by reference into the Ter<br>unediately destroy any Information downloo<br>EWAY® directly, or indirectly through an un-<br>(collectively "Computer"), to the Information                                                                                                    | this web site (the "Site") information (the "I<br>s of Use") By accessing this Site, you agree<br>at its sole discretion and for any reason. Yi<br>in addition, when using particular informatic<br>on or Services that may contain terms and c<br>rms of Use. If you breach any of the Terms of<br>ded or printed from this Site.<br>milliated Internet service provider, shall prov<br>and Services provided on the Site and the                                                                                                    | Information") and various<br>to the Terms of Use<br>four use of this Site<br>on or Services on<br>conditions in an<br>of Use, your<br>vide y four caccess<br>and four caccess<br>municate electron                                                                                                    | the Terms<br>te this Site<br>through<br>nically with                                                                                                    |                                  |
| 3. USER CODES. As part of your regist<br>may be created for you (the Name and                                                                                                    | alion process you may be asked to select a<br>assword are hereafter referred to as "User                                                                                                    | user name ("Name") and/or password<br>Codes"). The User Codes are for yo                                                                                                    | onal use only. You are response                                                                                                    | or password ible for                                                                                                    |                                  |
| I HAVE READ AND                                                                                                    | UNDERSTOOD THIS AGREEMENT AND                                                                                                    | AGREE TO BE BOUND BY LL OF ITS TE                                                                                                    | ERMS AND CONDITIONS.                                                                                                    |                                                                                                    |                                  |
|                                                                                                    |                                                                                                    |                                                                                                    |                                                                                                    |                                                                                                    |                                  |
|                                                                                                    | *ZIP:<br>*ZIP:<br>*Z | Terms  Terms  More Construction  More Construction | Terms  Terms  More and the factor of the second second se | Terms  Terms  Terms  Appendix the stand stand s |                                  |

| You will receiv<br>Code via e-                          | ve a <b>PIN</b><br>•mail           | ikes availal<br>i in this doo<br>to time at | ole for your use on this<br>sument (the "Terms of U<br>its sole discretion and fo | web site (the "S<br>lse") By access<br>or any reason. ` | Site") information (the "<br>ing this Site, you agree<br>Your use of this Site wi | nformation")<br>to the Term | and various services (the<br>s of Use. SupplierGATEWAY®<br>to the most current version of |
|---------------------------------------------------------|------------------------------------|---------------------------------------------|-----------------------------------------------------------------------------------|---------------------------------------------------------|-----------------------------------------------------------------------------------|-----------------------------|-------------------------------------------------------------------------------------------|
| d on the Site at<br>greements appli<br>nereby incorpora | Confirmati                         | on                                          |                                                                                   |                                                         |                                                                                   | hall<br>× n th<br>to        | be subject to any posted<br>e Terms of Use. All such<br>use this Site automatically       |
| st immediately d<br>ED. SupplierGA<br>ronic device (co  | We have ju<br>Please ente<br>Pin:* | st sent a Pl<br>er your PIN                 | N code to your email. F<br>code to contiue:                                       | Please check yo                                         | our inbox.                                                                        | with                        | electronic access, through your<br>nicate electronically with the Site                    |
| art of your regis<br>(the Name and                      | Click here                         | If you have                                 | n't received a PIN code                                                           | Close                                                   | Continue Registratio                                                              | n , or<br>only              | a user name and/or password<br>. You are responsible for                                  |
| HAVE READ AN                                            |                                    |                                             | I DON'T AGREE                                                                     | IAGREE                                                  |                                                                                   | , VD (                      | CONDITIONS.                                                                               |
| se Contact Us<br>GATEWAY LLC. A                         | ll rights reserve                  | ed.                                         |                                                                                   |                                                         |                                                                                   | Once<br>PIN er              | you have received the<br>ter here and <b>Continu</b><br><b>Registration</b>               |

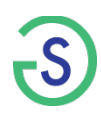

#### SUPPLIER REGISTRATION

Please complete the registration form below. Verify that all information you enter is accurate and correct before submitting this registration form.

| quired Fields are indicated in red or by a | an asterisk "*" |                                      |
|--------------------------------------------|-----------------|--------------------------------------|
| Company Info                               |                 |                                      |
| *Are you a large business? 👔 Yes           | No              |                                      |
| *Is your company publicly<br>traded? 😜     | © Yes ≋ No      |                                      |
| DUNS                                       | 345877789       |                                      |
| Federal Tax ID Number                      | 138989999       |                                      |
|                                            | ○ EIN ○ SSN     |                                      |
| *Company Legal Name                        | RONNY LLC       |                                      |
| Doing Business As (2)                      |                 |                                      |
| Is This a PO Box?:                         | ⊙Yes®No         |                                      |
| *Address @                                 |                 |                                      |
|                                            |                 |                                      |
| *City                                      |                 |                                      |
| Country:                                   | United States   | •                                    |
| *State                                     | Please Select   | •                                    |
| *Zip                                       |                 |                                      |
| *Primary Phone                             | (312) 312-4325  | All fields indicated in <b>RED</b> a |
| Alternate Phone:                           | +1 201-555-5555 | required to <b>complete</b> you      |
| Fax:                                       | *1 201-555-5555 | Supplier Registration                |
| 184-Louise                                 | Canal and I     |                                      |

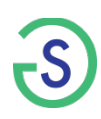

| CONFIRM YOUR BUSINESS SIZE PER SBA STANDARD<br>You have indicated that you are a Small Business. The standard against which this sl<br>is the Small Business Administration (SBA) size determination. This standard varies by<br>and is determined using revenues and/or employee size and/or asset value. We must<br>confirm your status as a Small Business. Please click on the "Validate Small Business | atement should be made<br>the industry you are in<br>sk you a few questions to<br>Status" Button below.                                                                                                    | You must <b>confirm</b> your<br>business size status by                                                                                                    |
|----------------------------------------------------------------------------------------------------|----------------------------------------------------------------------------------------------------|----------------------------------------------------------------------------------------------------|
| Cancel Click here to VALIDATE SMALL BUSINESS STAT                                                                                                    | 35                                                                                                    | selecting Small                                                                                                    |
| SA SIZE DETERMINATION                                                                                                    |                                                                                                    |                                                                                                    |
| e information that you enter here will be used to<br>fministration (SBA) standards.<br>pase enter your 6 digit Primary NAICS in the area                                                                                                    | ccurately determine your size according to the U.S. Small business                                                                                                    |                                                                                                    |
| AICS help link to search for it.                                                                                                    |                                                                                                    |                                                                                                    |
| Inter Primary NAICS Code: Click here to look                                                                                                    | up NAICS Submit NAICS Code                                                                                                    |                                                                                                    |
|                                                                                                    | CONFIRM YOUR BUSINESS SIZE PER SBA STANDARD<br>You have indicated that you are a Large Business. The standard against wh<br>is the Small Business Administration (SBA) size determination. This standard<br>and is determined using revenues and/or employee size and/or asset value.<br>Business, you may continue and click on "Yes" below. If you are not sure, or<br>assist you in making the determination. | hich this statement should be made<br>d varies by the industry you are in<br>If you are sure that you are a <b>Large</b><br>click on "No" and the system will |
|                                                                                                    | Help me to figure out<br>Yes – I am a large business according to the SBA S                                                                                                    | ize Standard                                                                                                    |
|                                                                                                    | SA SIZE DETERMINATION                                                                                                    |                                                                                                    |
|                                                                                                    | e information that you enter here will be used to accurately dete                                                                                                    | rmine your size according to the U.S. Small business                                                                                                    |
|                                                                                                    | tministration (SBA) standards.<br>rease enter your 6 digit Primary NAICS in the area below. If you d<br>AICS help link to search for it.                                                                                                    | to not know your NAICS code, you can click on the                                                                                                    |
| OR by selecting that you                                                                                                    | inter Primary NAICS Code: Click here to look up NAICS                                                                                                    | Submit NAICS Code                                                                                                    |
| Large business                                                                                                    | Cancel Re                                                                                                    | est C                                                                                                    |

| Primary Contact Information |                                                                                                |
|-----------------------------|------------------------------------------------------------------------------------------------|
| *First Name                 | Ronika                                                                                         |
| *Last Name                  | Motiev                                                                                         |
| *Job Title                  |                                                                                                |
| *E-Mail                     | ronika@suppliergateway.com                                                                     |
| *Verify E-Mail:             | ronika@suppliergateway.com                                                                     |
| Are you est                 | tablishing an account at this time for someone other that eary contact? 😔 <sup>©</sup> Yes® No |
|                             |                                                                                                |

Complete the **Primary Contact** information to establish yourself a **user account** 

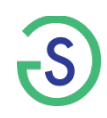

| "Year Established       Please S         "Number of Employees O                                                                                                    | Additional Info                                                                            |                                                               |                         |                       |
|----------------------------------------------------------------------------------------------------|--------------------------------------------------------------------------------------------|---------------------------------------------------------------|-------------------------|-----------------------|
| *Number of Employees         D1S Revenue:         Other         Scient/Points are permitting         *Primary NATCS         (c) Blight Codes only         *Primary NATCS         (c) Blight Codes only         *Primary NATCS         *Vectoral         Yes         *Vectoral         Yes         *Vectoral         Yes         *Vectoral         Yes         *Vectoral         Yes         *Vectoral         Yes         *Vectoral         Yes         *Vectoral         Yes         *Vectoral         Yes         *Vectoral         Yes         *Vectoral         *Vectoral         Yes         *Vectoral         *Vectoral         *Vectoral         *Vectoral         *Vectoral         *Vectoral         *Vectoral         *Vectoral         *Vectoral         *Vectoral         *Vectoral         *Vectoral         *Vectoral         *Vectoral                                                                                                    | *Year Established                                                                          | Piaza Sol 🛛 💙                                                 |                         |                       |
| 2016 Revenue:       (Rumbers<br>anty, no commas or symbols.<br>Decimal Points are pointified;         **imary HALCS       (B Joint Codes only)         **imary HALCS       (B Joint Codes only)         **imary HALCS       (C Joint Codes only)         **imary HALCS       (C Joint Codes only)         **imary Halcs       (C Join                                                                                                    | *Number of Employees 🤤                                                                     |                                                               |                         |                       |
| Primary NATCS (d) (d) Digit Codes only) Ownership: () (Msjorty Cover; 51% or mare) You inust make a "yes" or "No" selection for each of the categories show. Primary Wateran Yes # No Voteran Ves # No Voteran Ves # No * US Citizen/Permanent Yes # No * US Citizen/Permanent Yes # No * Service Disabled Veteran Yes # No Service Disabled Veteran Ves # No Covners Ethnicities: () (Msjorty Dower; 51% or mare) Required if Minority Selected Edition American Extended a American Extended a American Extended a Meerican Extended a Meerican Extended                                                                                                    | 2016 Revenue: () (Numbers<br>only, no commas or symbols.<br>Decimal Points are permitted.) | US Doliar 🔻                                                   |                         |                       |
| Ownership: (Majority Owner; 52% or more) You must make a "yes" or "No" selection for each of the categories shown.<br>Minority Ves No<br>Veteran Ves No<br>Ves No<br>Service Disabled Veteran Ves No<br>Service Disabled Veteran Ves No<br>Conners Ethnicities: (Majority Owner; 53% or mare) Required if Minority Selected<br>Minority Minority Owner; 53% or mare) Required if Minority Selected<br>Minority Minority Owner; 53% or mare) Required if Minority Selected<br>Minority Minority Owner; 53% or mare) Required if Minority Selected<br>Minority Minority Owner; 53% or mare) Required if Minority Selected<br>Minority Minority Owner; 53% or mare) Required if Minority Selected<br>Minority Owner; 53% or mare) Required if Minority Selected<br>Minority Owner; 54% or mare) Required if Minority Selected<br>Minority Owner; 54% or mare) Required if Minority Selected<br>Minority Owner; 54% or mare) Required if Minority Selected<br>Minority Owner; 54% or mare) Required if Minority Selected<br>Minority Owner; 54% or mare) Required if Minority Selected<br>Minority Selected in RED<br>Write (not Hispanic)                                                                                                    | *Primary NAICS ()<br>(6 Digit Codes only)                                                  | Q                                                             |                         |                       |
| *Veteran       • Yes * No         * US Citizen/Permanent<br>Resident       • Yes * No         * Woman       • Yes * No         * Service Disabled Veteran       • Yes * No         Owners Ethnicities:       • (Majority Owner; 51% or more) Required if Minority Selected         Extra American       Extra American         Extra American       Extra American <tr< td=""><td>Ownership: (Majority Owner; 51<br/>Minority</td><td>% or more) You must make a "Yes" or "No" selection for each o</td><td>f the categories shown.</td><td></td></tr<>                                                                                                    | Ownership: (Majority Owner; 51<br>Minority                                                 | % or more) You must make a "Yes" or "No" selection for each o | f the categories shown. |                       |
| * US Citizen/Permanent<br>Resident<br>* Woman<br>• Yes * No<br>• Service Disabled Veteran<br>• Yes * No<br>Owners Ethnicities:<br>• (Majority Owner; 51% or more) Required if Minority Selected<br>— African American<br>— Asian Pacific American<br>— Canadian Aboriginal<br>— Hispanic American<br>— Reture American<br>— Subcontinent Asian American<br>— Subcontinent Asian American<br>— Subcontinent Asian American<br>— Subcontinent Asian American<br>— White (not Hispanic)                                                                                                    | *Veteran                                                                                   | © Yes ⊕No                                                     |                         |                       |
| <ul> <li>Woman</li> <li>Yes # No</li> <li>Service Disabled Veteran</li> <li>Yes # No</li> <li>Owmers Ethnicities:          <ul> <li>(Majority Owner; 51% or more) Required if Minority Selected</li> <li>Existen Pacific American</li> <li>Ecanadian Aboriginal</li> <li>Hispanic American</li> <li>Biative American</li> <li>Biative American</li> <li>White (not Hispanic)</li> </ul> </li> </ul>                                                                                                    | * US Citizen/Permanent<br>Resident                                                         | O Yes @ No                                                    |                         |                       |
| * Service Disabled Veteran Veteran Vet | * Woman                                                                                    | ⊙Yes ⊕No                                                      |                         |                       |
| Owners Ethnicities:  (Majority Dwner; 51% or more) Required if Minority Selected  African American  Canadian Aboriginal  Hispanic American  Native American  Subcontinent Asian American  White (not Hispanic)  Complete remaining required fields indicated in RED                                                                                                    | * Service Disabled Veteran                                                                 | © Yes ♥No                                                     |                         |                       |
| Extrican American<br>Exanadian Aboriginal<br>Exanadian Aboriginal<br>Exanadian Aboriginal<br>Exanadian Aboriginal<br>Exanadian American<br>Exanadian American<br>Exanadian American<br>Exanadian American<br>Exanadian American<br>Exanadian American                                                                                                    | Owners Ethnicities: (Majority C                                                            | wner; 51% or more) Required if Minority Selected              |                         |                       |
| BAsian Pacific American         BCanadian Aboriginal         BHispanic American         BNative American         BSubcontinent Asian American         BWhite (not Hispanic)                                                                                                    |                                                                                            | EAfrican American                                             |                         |                       |
| Internation       Internation         Internation       Internation                                                                                                    |                                                                                            | EAsian Pacific American                                       |                         |                       |
|                                                                                                    |                                                                                            | ECanadian Aboriginal                                          | <b>Complete</b> re      | maining required      |
| ENative American ESubcontinent Asian American EWhite (not Hispanic) ESUBCONTINUE (Intervention of the second of the second of t  |                                                                                            | Hispanic American                                             | fields inc              | licated in <b>PED</b> |
| USubcontinent Asian American UWhite (not Hispanic)                                                                                                    |                                                                                            | Native American                                               | neius inc               |                       |
| DWhite (not Hispanic)                                                                                                    |                                                                                            | USubcontinent Asian American                                  |                         |                       |
|                                                                                                    |                                                                                            | EWhite (not Hispanic)                                         |                         |                       |

| rtifi                | ications O                                                                                                   |                                                             |                                                               |                             |              | _       | compa                | ny may hay | e here |
|----------------------|----------------------------------------------------------------------------------------------------|-------------------------------------------------------------|---------------------------------------------------------------|-----------------------------|--------------|---------|----------------------|------------|--------|
| /ou                  | have certifications, select those that                                                                       | at apply to your c                                          | ompany from th <mark>e list bel</mark> ov                     | ν.                          |              |         | compa                |            |        |
| i mi<br>i ca<br>DC,. | ust provide Certification Name/Num<br>n upload file with the maximum siz<br>XLS,.DOCX,.XLSX,.PPT,.PPTX,.JPG, | nber and expiration<br>te of 1000000 and<br>.PDF,.PPT,.PPTX | on date for any certification<br>I these are the allowed file | you select.<br>types for at | tachments:   |         |                      |            |        |
|                      | Certification                                                                                                | Cert Number                                                 | Category                                                      |                             | Freedom      | Attachm | ient                 |            |        |
|                      | (CPUC) M/WBE Clearinghouse                                                                                   |                                                             |                                                               |                             |              | Choose  | File No file chosen  |            |        |
|                      | 8(a) Certification                                                                                           | 678599                                                      |                                                               |                             | 09/23/2025 C | Choose  | File No file chosen  |            |        |
|                      | Canadian Aboriginal & Minority<br>Supplier Council                                                           |                                                             |                                                               |                             |              | Choose  | File No file chosen  |            |        |
|                      | City Agency (MWBE)                                                                                           |                                                             |                                                               |                             |              | Choose  | File No file chosen  |            |        |
|                      | Federal Agency                                                                                               |                                                             |                                                               |                             |              | Choose  | File No file chosen  |            |        |
|                      | National Women Business<br>Owner Corporation (NWBOC)                                                         |                                                             |                                                               |                             |              | Choose  | File No file chosen  |            |        |
|                      | Natl Minority Supplier<br>Development Council (NMSDC)                                                        |                                                             | Please Select                                                 | ۳                           |              | Choose  | File. No file chosen |            |        |
|                      | SAM (System for Award<br>Management)                                                                         |                                                             |                                                               |                             |              | Choose  | File No file chosen  |            |        |
|                      | SBA Certified SDB                                                                                            |                                                             |                                                               |                             |              | Choose  | File No file chosen  |            |        |
|                      | SBA Hub Zone Certified                                                                                       |                                                             |                                                               |                             |              | Choose  | File No file chosen  |            |        |
|                      | Self Certified SDB                                                                                           |                                                             |                                                               |                             |              | Choose  | File No file chosen  |            |        |
|                      | State Agency (MWBE)                                                                                          |                                                             | Please Select                                                 | ٣                           |              | Choose  | File No file chosen  |            |        |
|                      | US Pan Asian American<br>Chamber of Commerce                                                                 |                                                             |                                                               |                             |              | Choose  | File No file chosen  |            |        |
|                      | ss Enterprise                                                                                                |                                                             |                                                               |                             |              | Choose  | File No file chosen  |            |        |

If you do not have any Certifications, this is **not** required and you may bypass

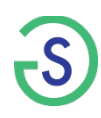

You may also list any

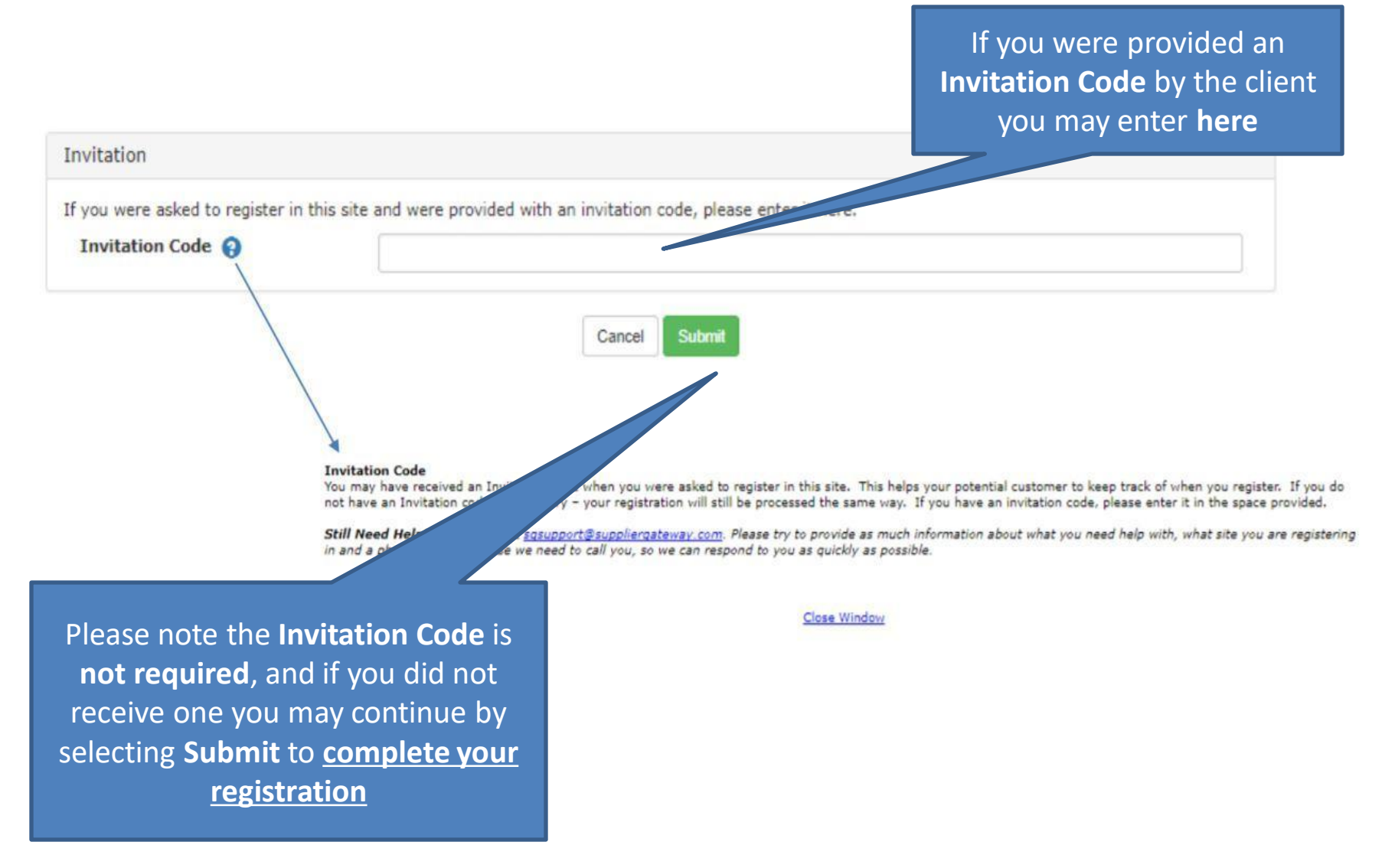

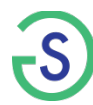

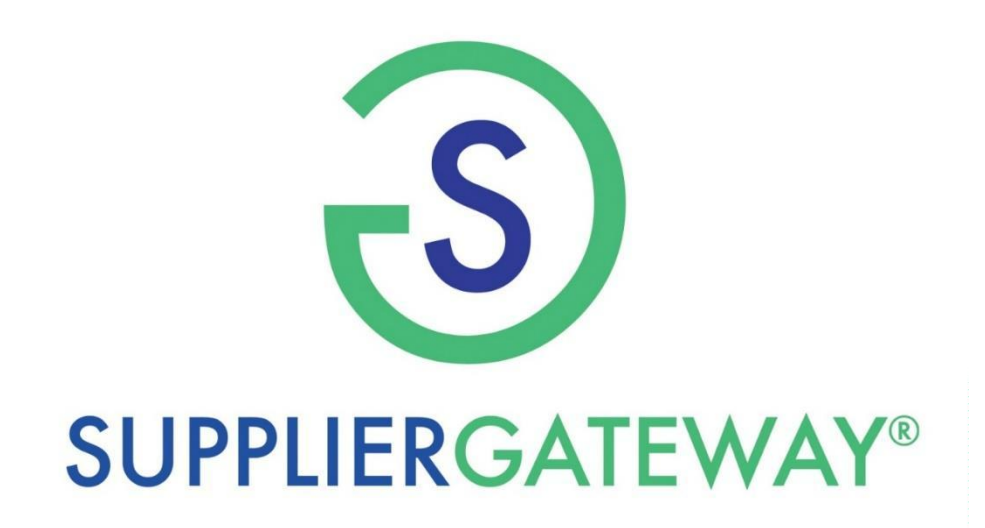

**Final Supplier Application** 

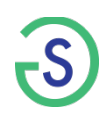

| lavigate to:<br>Contacts                                       | You must add the <b>Contact</b><br>information required               | Complete A                          | pplication Later |
|----------------------------------------------------------------|-----------------------------------------------------------------------|-------------------------------------|------------------|
|                                                                |                                                                       | Completed 0 of 7                    |                  |
| Please provide the following information                       | n                                                                     |                                     |                  |
| - Click on "Add Contact" to add new contact                    | or "Remove Contact" to delete contact(s) from the list.               |                                     |                  |
| List of contact types which are still nee<br>• Primary Contact | Simply select the <u>+A</u><br>action item to begin<br>Contact inform | dd Contact<br>adding your<br>nation | Add Contact      |
|                                                                | No Contact defined                                                    |                                     |                  |
| Support                                                        | Prev Click to Complete This Section                                   | Next                                |                  |
| Once finishe<br>select <u>Click t</u><br><u>se</u>             | d, remember to<br>o complete this<br>ection                           |                                     |                  |

#### Products/Services Application Segment

|                                                        |                                                                                                    | You will be required to complete<br>all fields indicated in <b>RED</b> , |
|--------------------------------------------------------|----------------------------------------------------------------------------------------------------|--------------------------------------------------------------------------|
| ivigate to:                                            |                                                                                                    |                                                                          |
| Products and Services                                  |                                                                                                    |                                                                          |
| Products and Services                                  | COMPLETE                                                                                                    | <u>Products</u>                                                          |
| Please provide the following information               |                                                                                                    | <u>Services</u>                                                          |
| *Indicates Required Field                              |                                                                                                    | <u>Capabilities</u>                                                      |
| * List Products<br>(4000 characters or less)           | Enter Products                                                                                                    |                                                                          |
| 0                                                      |                                                                                                    |                                                                          |
|                                                        | Please enter Products Listing                                                                                                    | B                                                                        |
| * List Services<br>(4000 characters or less)           | Enter Sevices                                                                                                    |                                                                          |
| 0                                                      |                                                                                                    |                                                                          |
|                                                        | Please enter Services Listing                                                                                                    | D.                                                                       |
| * Other Capabilities<br>(2000 characters or less)<br>0 | Enter Other Capabilities                                                                                                    |                                                                          |
|                                                        | Please enter Capabilities                                                                                                    | B                                                                        |
| NAICS/UNSPSC Codes                                     | All Other Plastics Product Manufacturing [326199] - NAICS<br>Asphalt Paving, Roofing, and Saturated Materials Manufacturing [32412] - NAI<br>Bird proofing services [72102101] - UNSPSC<br>Beller and typesce competition and maintenance consister [73151000] - UNSP |                                                                          |
| Click to Add Codes                                     | Boiler feed chemicals [47101604] - UNSPSC<br>Boiler installation and setup service [72151002] - UNSPSC<br>Boiler maintenance service [72151001] - UNSPSC<br>Boiler maintenance service [72151001] - UNSPSC<br>Boiler maintenance service [72151001] - UNSPSC          | _                                                                        |
| Remove Code                                            | Dellas sector ignical (40 10 1000) - Onor OC                                                                                                    |                                                                          |

Once finished, remember to select Click to complete this section

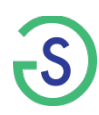

#### **Company Addresses Application Segment**

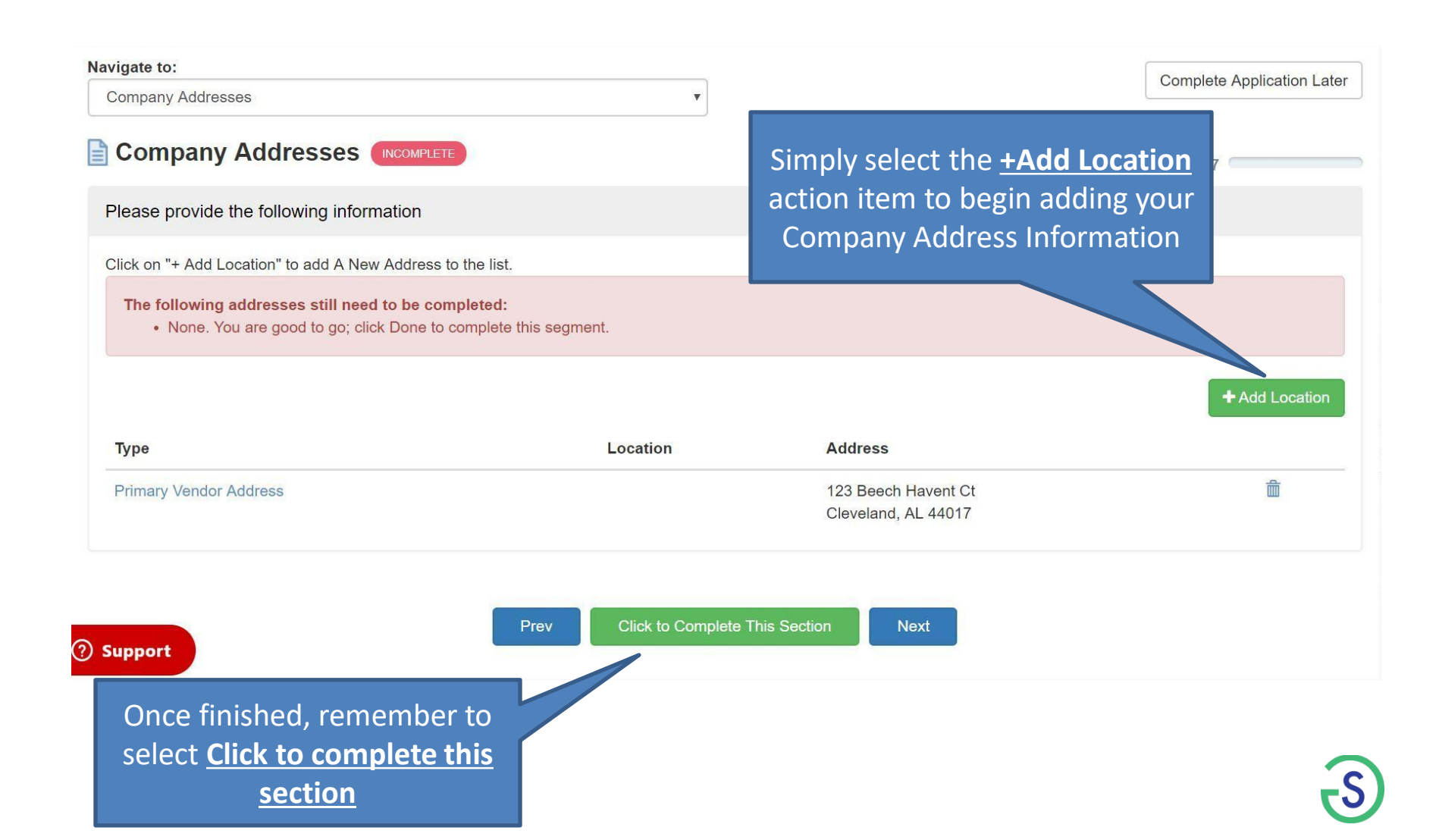

### Attachments Application Segment

| Navigate to:                                                                                                    | You may upload Attachments                                                                      |
|----------------------------------------------------------------------------------------------------|-------------------------------------------------------------------------------------------------|
| Upload Attachments *                                                                                                    | Catalogs here                                                                                   |
| Please provide the following information  Indicates Required Field Click on the "Browse" button to search for your file on your hard drive. C | have select con the section is not required                                                     |
| This area is not required. It is intended for product, service and/or capab                                                                   | nation. Certification information should be added to the Certification Section.                 |
| Note: By using this feature, you are certifying that your information                                                                         | please do not upload any files or images to avoid unintentionally misrepresenting your company. |
| *Choose a file Choose File No file cho                                                                                                    |                                                                                                 |
| *File name                                                                                                    |                                                                                                 |
| Description<br>(Limited to approx. 500 Words)                                                                                                 |                                                                                                 |
| once finished, remember to<br>select <u>Click to complete this</u>                                                                            | Submit Reset                                                                                    |

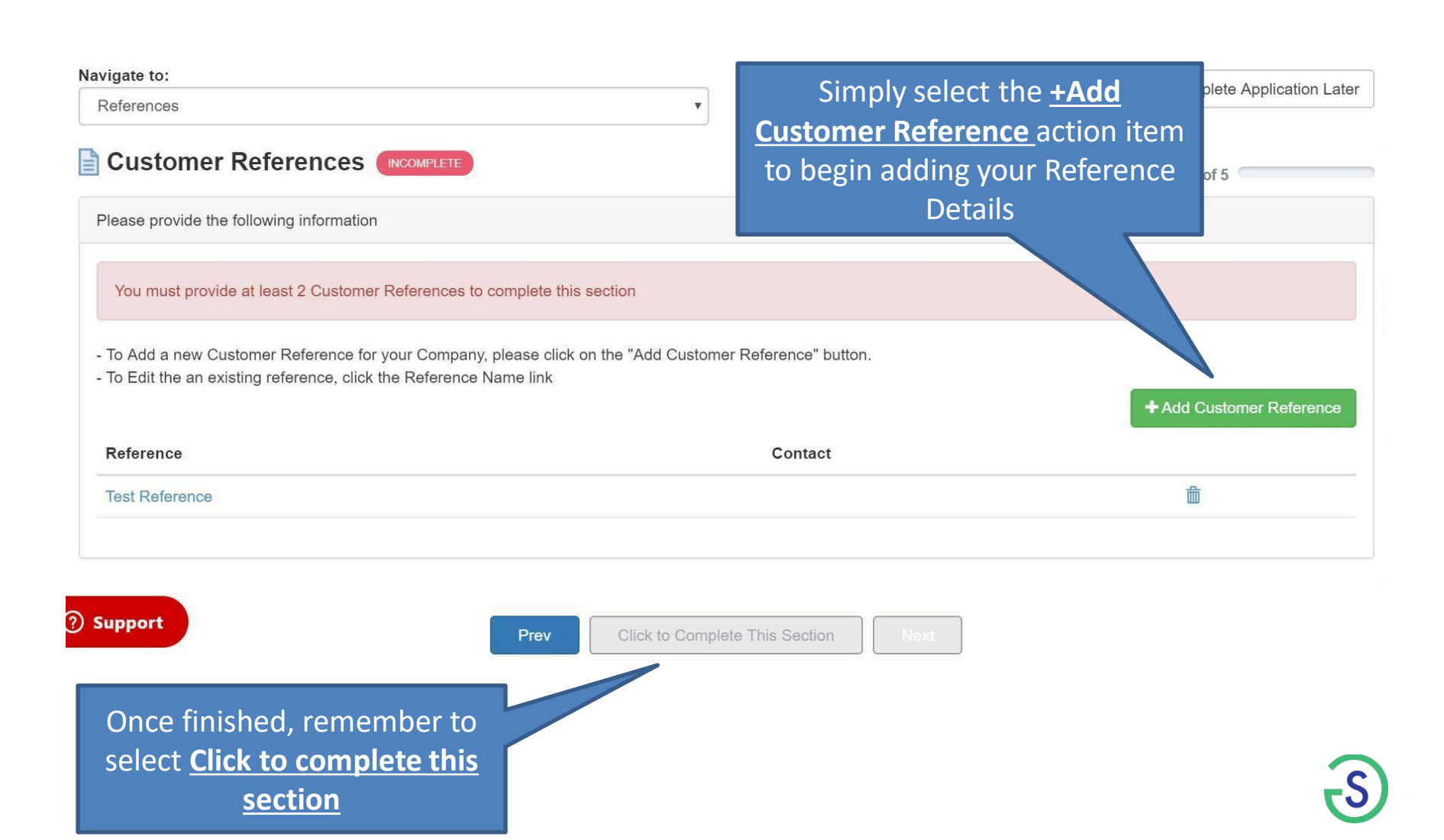

## Commodity Application Segment

| lavigate to:                                                                                         |                                                                                                    |                                                                                                    |                                      |                 |
|----------------------------------------------------------------------------------------------------|----------------------------------------------------------------------------------------------------|----------------------------------------------------------------------------------------------------|--------------------------------------|-----------------|
| Categories                                                                                           |                                                                                                    | Coloct at least one Cate                                                                                                    | a on that                            |                 |
|                                                                                                    |                                                                                                    | Select at least one cate                                                                                                    | gory that                            |                 |
| Please add at least 1 category before you can cor                                                    | mplete this section.                                                                                                    | pertains to your con                                                                                                    | npany                                |                 |
| ou may select up to 3 commodity from any of the ca<br>nore than 1 Commodity. Once you have made your | ategories presented below. To view<br>selection, click on save and                                                            | n the "+<br>le page                                                                                                    |                                      |                 |
| Category                                                                                             |                                                                                                    |                                                                                                    |                                      |                 |
| Please select group •                                                                                |                                                                                                    | ▼ Add                                                                                                    |                                      |                 |
|                                                                                                    |                                                                                                    |                                                                                                    |                                      |                 |
|                                                                                                    | Prev Click to Complete This Section                                                                                           | Next                                                                                                    | Londele Addication Later             |                 |
|                                                                                                    | Categories                                                                                                    | Ŧ                                                                                                    | Construction of the second           |                 |
|                                                                                                    |                                                                                                    | 1                                                                                                    | Completed 0 of 3                     | =               |
|                                                                                                    | You may select up to 3 commodity from any of the categories pr<br>more than 1 Commodity. Once you have made your selection, c | resented below. To view the full listings, click on the "+" to expand each category. click on save and continue $\square$ at the bottom of the page | You will be prevented from selecting |                 |
|                                                                                                    | Category                                                                                                    |                                                                                                    |                                      |                 |
|                                                                                                    | Please select group                                                                                                    |                                                                                                    | Add                                  |                 |
|                                                                                                    | Group                                                                                                    | Category                                                                                                    |                                      |                 |
|                                                                                                    | Shredding Service                                                                                                    | HIPAA Document Shredding                                                                                                    | Answert                              | the prompted    |
|                                                                                                    | Contractors                                                                                                    | HVAC                                                                                                    | question                             | s pertaining to |
|                                                                                                    | Questionaire                                                                                                    |                                                                                                    | your com                             | pany category   |
|                                                                                                    | 1.0 What is the number of employees in your organization?                                                                     |                                                                                                    | ~                                    |                 |
|                                                                                                    | 2.0 How long has your organization been in existence?                                                                         |                                                                                                    |                                      |                 |
|                                                                                                    | 3.0 What is your organization's EMR Safety indicator?                                                                         |                                                                                                    |                                      |                 |
|                                                                                                    |                                                                                                    |                                                                                                    |                                      |                 |
|                                                                                                    | F                                                                                                    | Prev Click to Complete This Section Next                                                                                                    |                                      | ି               |
|                                                                                                    |                                                                                                    |                                                                                                    |                                      |                 |

## Certifications Application Segment

| Please provide the follow  | ing information                      |                                            | Select & Add your<br>company's Diversity and/ |
|----------------------------|--------------------------------------|--------------------------------------------|-----------------------------------------------|
| Indicates Required Field   |                                      |                                            | Quality certifications                        |
| o Upload an Attachment for | a Certification, please click on the | e "Upload Attachment" link.<br>lete" link. |                                               |
|                            |                                      |                                            | + Add Certification                           |
|                            |                                      |                                            | Attachment 2                                  |

### FFATA Form Application Segment

| Please provide the following information                                                         | с                                                                                                    |                                                                          |
|--------------------------------------------------------------------------------------------------|----------------------------------------------------------------------------------------------------|--------------------------------------------------------------------------|
| The relevant sections of this Form should be<br>Edit any information below it incorrect or inco  | completed in their entirety. Please note that information you (<br>mplete. All required fields are in ted with an asteristic (*). | provide may be available to the public in accordance with FAR 52 204-10. |
| This form consists of 3 sections. The need to<br>or 3 sections. The system will automatically in | complete the next section will automatically be determined b<br>idicate when your response is complete.                           | ased on your answers to this section. You may ultimately complete $1, 2$ |
| [+/-] Section 1 - Addresses                                                                      |                                                                                                    |                                                                          |
| Your Organization's Physical /                                                                   | Address                                                                                                    |                                                                          |
| * Company Name                                                                                   | Chipe Co                                                                                                    |                                                                          |
| Dun and Bradstreet Number     (DUN 3#)                                                           | 06 0505050                                                                                                    |                                                                          |
| - Address                                                                                        | 4946 Azusa Canyon Road                                                                                                    | Complete all required                                                    |
| + City                                                                                           | Inwindaia                                                                                                    |                                                                          |
| Region/Province                                                                                  | CA                                                                                                    | fields on the FFATA form                                                 |
| + State<br>(Required if U 8)                                                                     | CA - California                                                                                                    |                                                                          |
| District                                                                                         |                                                                                                    |                                                                          |
| County                                                                                           |                                                                                                    |                                                                          |
| *Zip (Required If U 8)                                                                           | 91706                                                                                                    |                                                                          |
| * Country                                                                                        | United States                                                                                                    |                                                                          |
| Your Organization's Primary P                                                                    | lace of Performance for the subcontract                                                                                           |                                                                          |
| * Company Name                                                                                   | Arrow Engineering Inc                                                                                                    |                                                                          |
| Dun and Bradctreet Number     (DUN 8#)                                                           | DE DECECCO                                                                                                    |                                                                          |
| Address                                                                                          | 4946 Azusa Canyon Road                                                                                                    |                                                                          |
| * City                                                                                           | Invindale                                                                                                    |                                                                          |
| Region/Province                                                                                  | CA                                                                                                    |                                                                          |
| * State<br>(Required if U.8)                                                                     | CA - California 🔍                                                                                                    |                                                                          |
| District                                                                                         | []]                                                                                                    |                                                                          |
| County                                                                                           | <u> </u>                                                                                                    |                                                                          |
| * Zip                                                                                            | 91706                                                                                                    |                                                                          |
| * Country                                                                                        | United States                                                                                                    |                                                                          |
| Your Organization's Parent Co                                                                    | mpany (if any). Check here if Not Applic                                                                                          | able                                                                     |
|                                                                                                  | Chioe Co                                                                                                    |                                                                          |
| * Company Name                                                                                   |                                                                                                    |                                                                          |

## Financial/Workplace Application Segment

| Financial/Workplace                                                          |                             | Completed 0 of 10 |                      |
|------------------------------------------------------------------------------|-----------------------------|-------------------|----------------------|
| ndicates Required Field                                                      |                             |                   |                      |
| Workplace Data                                                               |                             |                   |                      |
| 2018 Government Revenue \$<br>(No Commas)                                    | Government Revenue \$       |                   |                      |
| · 2018 Non-Bovernment Revenue \$<br>(No Commas)                              | Non-Bovernment Revenue \$   |                   | Complete all require |
| Financials                                                                   |                             |                   | fields on the Financ |
| Has Your Business Ever Declared Bankruptoy?                                  | 🔿 Yes 🛛 🔗 No                |                   | workshoot            |
| f Yes, You Must Provide Bankruptoy Date                                      | mmiddiyyyy                  |                   | WUIKSHEEL            |
| Do You Prepare Your Annual Budget?                                           | Ver No                      |                   |                      |
| Your Annual Sales (Estimated) \$<br>No Commas)                               | Annual Sales (Estimated) \$ |                   |                      |
| Are Your Financial Statements Audited?                                       | 🔿 Yes 😔 No                  |                   |                      |
| Bovernment Approved Accounting System?                                       | 🔿 Yas 🛛 🥏 Na                |                   |                      |
| Accept Electronic Payments (ACH)?                                            | 🔿 Yes 🥏 No                  |                   |                      |
| Accept Government Credit Card?                                               | 🔿 Yes 🛛 🖉 No                |                   |                      |
| Construction Bonding Level<br>Per Contract, 0-999999999                      | Construction Bonding Level  |                   |                      |
| Construction Bonding Level<br>Aggragate, D-9999999999                        | Construction Bonding Leval  |                   |                      |
| tervice Operating Radius<br>0-9999)                                          | Service Operating Radius    |                   |                      |
| tervice Bonding Level<br>Per Contract, 0-999999999)                          | Service Bonding Level       |                   |                      |
| Bervice Bonding Level<br>Aggrogate, 8-899999999)                             | Service Bonding Level       |                   |                      |
| .egal                                                                        |                             |                   |                      |
| Let Outstanding Litigations<br>Limit to 1,000 characters or (ess)            |                             | 1                 |                      |
| is your company involved in any bankruptcy or<br>reorganization proceedings? | O Yes O Na                  |                   |                      |
| f yes, explain<br>Limit to 2.000 characters or less)                         |                             | 7                 |                      |
|                                                                              |                             |                   |                      |

## Insurance Application Segment

| Navigate to:<br>Insurance/Bonding                                                                                                    | Complete Application Late                                                                                                    | Add insurance information<br>by expanding the insurance                                                                                                |
|----------------------------------------------------------------------------------------------------|----------------------------------------------------------------------------------------------------|----------------------------------------------------------------------------------------------------|
| Please provide the following information                                                                                                    | Completed 0 of 10                                                                                                    | segment                                                                                                    |
| Indicates Required Field                                                                                                    |                                                                                                    |                                                                                                    |
| Completion of this section may require the entry of information for one or more insurance types. At the presen section.<br>All other sections (when applicable) are optional. | it time, there are unast pe filled out to complete th                                                                                                    | his                                                                                                    |
| [+/-] General Liability Insurance (Required)                                                                                                    |                                                                                                    |                                                                                                    |
| [+/-] Workman Compensation and Employer Liability Insurance                                                                                                    |                                                                                                    |                                                                                                    |
| [+/-] Automobile Liability Insurance                                                                                                    |                                                                                                    |                                                                                                    |
| [+/-] Bonding                                                                                                    |                                                                                                    |                                                                                                    |
|                                                                                                    | Completion of this section may require the entry of information section.<br>All other sections (when applicable) are optional.                                                                                         | n for one or more insurance types. At the present time, there are <b>0</b> required types which must be filled out to complete this                    |
| Prev Save Click to Complete This                                                                                                    | <ul> <li>(+-) General Liability Insurance (Required) ▲</li> <li>You are required to fill out this section.</li> <li>You are required to upload attachments for this section</li> <li>Insurance Company Name</li> </ul> |                                                                                                    |
|                                                                                                    | Insurance Policy Number                                                                                                    |                                                                                                    |
|                                                                                                    | Effective Date                                                                                                    | Q                                                                                                    |
|                                                                                                    | Expiration Date                                                                                                    | Q                                                                                                    |
|                                                                                                    | General Aggregate Limit \$                                                                                                    |                                                                                                    |
|                                                                                                    | Limit Per Occurrence \$                                                                                                    |                                                                                                    |
| From there enter in the                                                                                                    | Products Complete Aggregate Limit \$                                                                                                    |                                                                                                    |
| required fields from your                                                                                                    | Upload General Liability Insurance Attachments                                                                                                    | You've uploaded 0 General Liability Insurance attachments     Permitted types are: .doc,.pdf,.gif,.jpegjpg,.ppt,.pptx,.xls,.xlsx     Upload Attachment |
| Insurance document                                                                                                    | [+/-] Workman Compensation and Employer Liability Ins                                                                                                    | Isurance                                                                                                    |

#### **Licenses Application Segment**

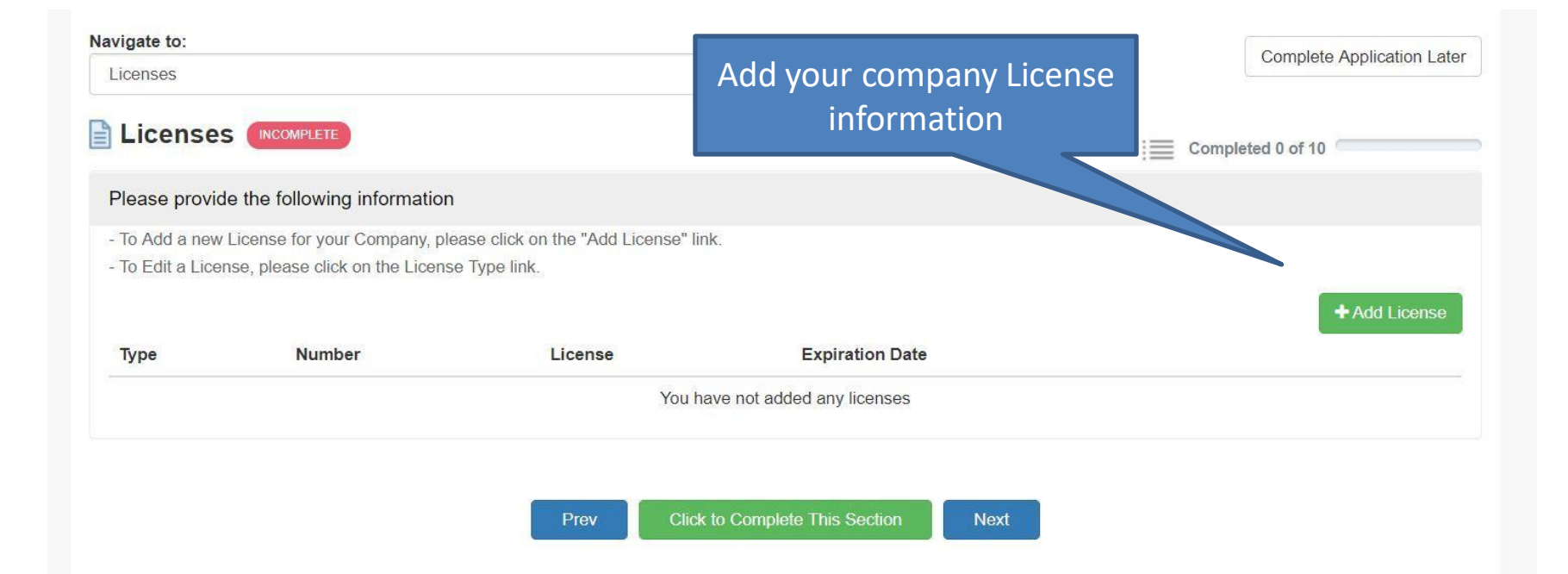

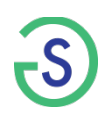

### Other Application Segment

| as Required Field                                                                                         |                                              |                                                                          |                                  |
|----------------------------------------------------------------------------------------------------|----------------------------------------------|--------------------------------------------------------------------------|----------------------------------|
| cales required Field                                                                                      | Ver No.                                      |                                                                          |                                  |
| *Does your organization have a<br>Quality Assurance department?]]                                         |                                              | Different Business Name                                                  |                                  |
| *Does your company exchange<br>information electronically?                                                | Yes No                                       | "Have you operated under a different<br>business name within the past 12 | Yes No                           |
| How does your company exchange<br>information electronically?                                             |                                              | months?<br>Business Name                                                 |                                  |
|                                                                                                    | (Limited to 1000 Char, or approx. 200 Words) | FFIN                                                                     |                                  |
| vner Relationships                                                                                        |                                              |                                                                          |                                  |
| *Has any owner/principal ever been                                                                        | Yes No                                       | Street Address                                                           |                                  |
| employed by SupplierGATEWAY LLC<br>Portal                                                                 |                                              | City                                                                     | State Select State Y Zip         |
| Location                                                                                                  |                                              | Country                                                                  | Select Country Y                 |
| "Has any owner/principal ever<br>performed work for<br>SupplierGATEWAY LLC Portal as a<br>sub-contractor? | Yes No                                       | Phone                                                                    | +1 201-555-5565                  |
| Location                                                                                                  |                                              | 1 Annual Annual Annual Million of a little                               | Yes No                           |
| Work Performed                                                                                            |                                              | an existing SupplierGATEWAY LLC<br>Portal vendor?                        |                                  |
|                                                                                                    | (Limited to 1000 Char. or approx. 200 Words) | Affiliate Name                                                           |                                  |
| Date of Work Performed:                                                                                   | mmiddyyyy                                    | Affiliate FEIN                                                           |                                  |
|                                                                                                    |                                              | Affiliate Street Address                                                 |                                  |
|                                                                                                    |                                              | Affiliate City                                                           | *Affiliate State Select States Y |
|                                                                                                    | Complete additional                          | Affiliate Zip Code                                                       |                                  |
|                                                                                                    | information regarding your                   | Affiliate Phone Number                                                   | +1 201-555-5565                  |
|                                                                                                    |                                              |                                                                          |                                  |

#### **Ownership Application Segment**

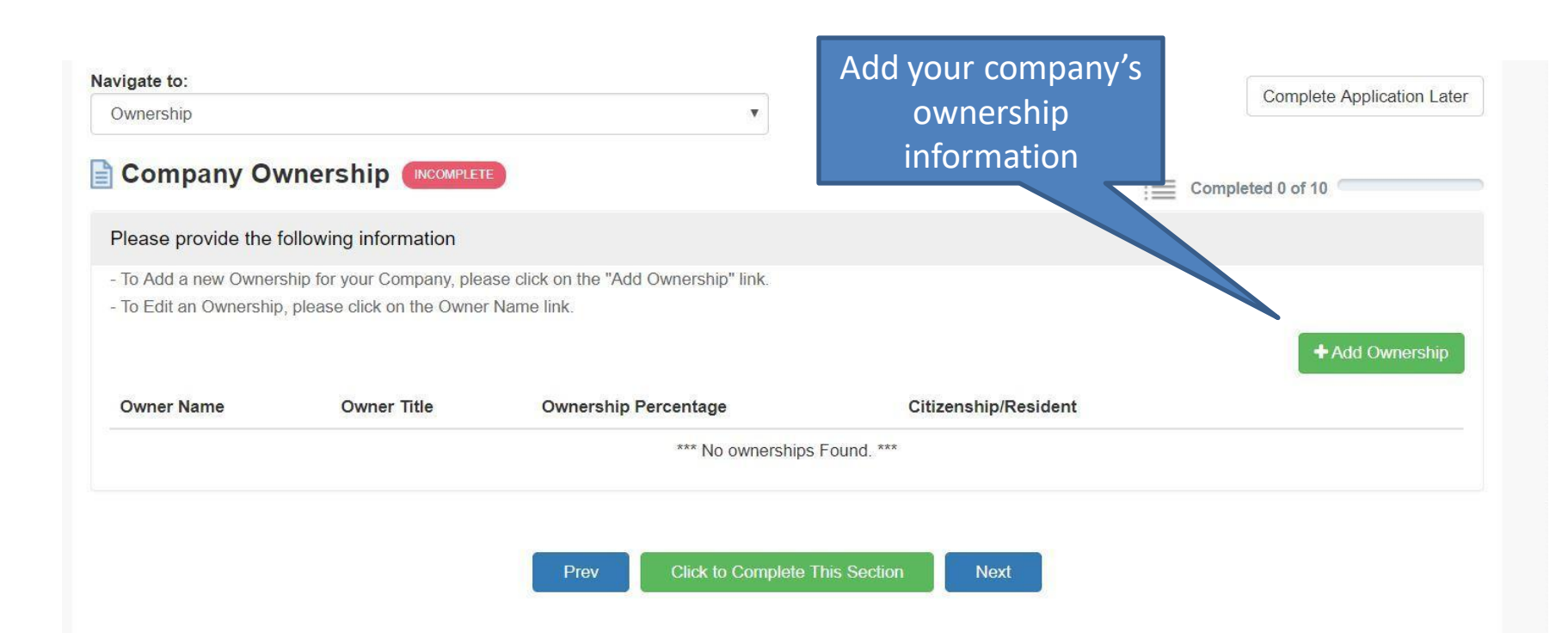

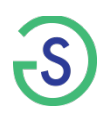

#### Reps & Certs Application Segment

| Other Representations & Certifications                                                                                                    |                                                 |                                                                   | Complete Application Later                                                                                          |               |
|----------------------------------------------------------------------------------------------------|-------------------------------------------------|-------------------------------------------------------------------|----------------------------------------------------------------------------------------------------|---------------|
| Other Representations & Certifications                                                                                                    |                                                 |                                                                   |                                                                                                    |               |
|                                                                                                    |                                                 | C C                                                               | ompleted 1 of 3                                                                                                    |               |
| This is a required section and a response must be selected for each listed item                                                                                                    |                                                 |                                                                   |                                                                                                    |               |
| Please make sure to completely read each item, once you have made your selection you are certifying that the informat<br>You will not be able to select a response until the +/- has been selected to view the listed item in it full entirety.                                                                                                    | ion you hav                                     | e provided is true.                                               |                                                                                                    |               |
| Misrepresentation of Small Business self-certification                                                                                                    |                                                 |                                                                   |                                                                                                    |               |
| By submitting this certification, I am attesting to the accuracy of the representations and certifications contained herein.<br>in any of the representations or certifications to Woodward, Inc.                                                                                                    | lunderstan                                      | d that I may be su                                                | bject to penalties if I misrepresent                                                                                |               |
| NOTICE: Under 15 U.S.C. 645(d), any person who misrepresents a firm's status as a business concern that is small. Hu<br>owned small, economically disadvantaged women-owned small, or women-owned small eligible under the WOSB Progr<br>preference programs established pursuant to section 8, 9, 15, 31, and 36 of the Small Business Act or any other provisi<br>definition of program eligibility, shall—                                                                                                    | JBZone sm<br>am in order<br>on of Feder         | all, small disadvar<br>to obtain a contra<br>al law that specific | taged, service-disabled veteran-<br>ict to be awarded under the<br>ally references section 8(d) for a               |               |
| <ul> <li>(i) Be punished by imposition of fine, imprisonment, or both;</li> <li>(ii) Be subject to administrative remedies, including suspension and debarment; and</li> <li>(iii) Be ineligible for participation in programs conducted under the authority of the Act.</li> </ul>                                                                                                    |                                                 |                                                                   | Complete re                                                                                                    | ouired Reps & |
|                                                                                                    |                                                 |                                                                   |                                                                                                    |               |
| virectorate of Defense Trade Controls (DDTC)                                                                                                    | es 🤅                                            | ) No                                                              | Cert                                                                                                    | s Form        |
| sode?                                                                                                    |                                                 |                                                                   |                                                                                                    |               |
| If Yes, You Must Enter Your Business DDTC Registration Expiration Date.     Image: Controls (DDTC) Registration Date.                                                                                                    | 18 Q                                            |                                                                   |                                                                                                    |               |
| If Yes, You Must Enter Your Business DDTC Registration Expiration Date.       Image: Controls (DDTC) Registration Date.       02/13/20         [+/-] The California Transparency in Supply Chains Act of 2010       Image: Controls (DDTC) Registration Date.       02/13/20                                                                                                    | 18 Q                                            | Certify                                                           | Do Not Certify                                                                                                    |               |
| index your business have a Directorate of Defense Trade Controls (DDTC) Registration         isode?         If Yes, You Must Enter Your Business DDTC Registration Expiration Date.         (a)         [+/-] The California Transparency in Supply Chains Act of 2010         [+/-] Certification and Disclosure Regarding Payments to Influence Certain Federal Transactions (Sept 2007)                                                                                                    | 118 Q<br>D<br>D                                 | Certify<br>Certify                                                | Do Not Certify<br>Do Not Certify                                                                                    |               |
| If Yes, You Must Enter Your Business DDTC Registration Expiration Date.       Image: Controls (DDTC) Registration         [+/-] The California Transparency in Supply Chains Act of 2010       [+/-] Certification and Disclosure Regarding Payments to Influence Certain Federal Transactions (Sept 2007)         [+/-] Certification Regarding Responsibility Matters                                                                                                    | 118 Q<br>Ø<br>Ø<br>Ø                            | Certify<br>Certify<br>Certify                                     | Do Not Certify<br>Do Not Certify<br>Do Not Certify<br>Do Not Certify                                                |               |
| index your business have a Directorate of Defense Trade Controls (DDTC) Registration         isode?         If Yes, You Must Enter Your Business DDTC Registration Expiration Date.         (*/-) The California Transparency in Supply Chains Act of 2010         [*/-] Certification and Disclosure Regarding Payments to Influence Certain Federal Transactions (Sept 2007)         [*/-] Certification Regarding Responsibility Matters         [*/-] Previous Contracts and Compliance Reports (Feb 1999)                                                                                                    | 118 Q<br>Ø<br>Ø<br>Ø                            | Certify<br>Certify<br>Certify<br>Certify                          | Do Not Certify<br>Do Not Certify<br>Do Not Certify<br>Do Not Certify<br>Do Not Certify                              |               |
| index your business have a Directorate of Defense Trade Controls (DDTC) Registration         index?         If Yes, You Must Enter Your Business DDTC Registration Expiration Date.         (±/-] The California Transparency in Supply Chains Act of 2010         [±/-] Certification and Disclosure Regarding Payments to Influence Certain Federal Transactions (Sept 2007)         [±/-] Certification Regarding Responsibility Matters         [±/-] Previous Contracts and Compliance Reports (Feb 1999)         Affirmative Action Compliance (Apr 1984)         The Supplier represents that-         (a) It has developed and has on file, at each establishment, affirmative action programs required by the rules and regulations of the Secretary of Labor (41 CFR 60-1 and 60-2);                                                                                                    | 118 Q<br>7<br>7<br>7<br>7<br>7<br>7             | Certify<br>Certify<br>Certify<br>Certify<br>Certify               | Do Not Certify<br>Do Not Certify<br>Do Not Certify<br>Do Not Certify<br>Do Not Certify<br>Do Not Certify            |               |
| If Yes, You Must Enter Your Business DDTC Registration Expiration Date.       Image: Controls (DDTC) Registration Date.         [+/-] The California Transparency in Supply Chains Act of 2010       [+/-] Certification and Disclosure Regarding Payments to Influence Certain Federal Transactions (Sept 2007)         [+/-] Certification Regarding Responsibility Matters       [+/-] Previous Contracts and Compliance Reports (Feb 1999)         Affirmative Action Compliance (Apr 1984)       The Supplier represents that-         (a) It has developed and has on file, at each establishment, affirmative action programs required by the rules and regulations of the Secretary of Labor (41 CFR 60-1 and 60-2);         (b) It has not previously had contracts subject to the written affirmative action programs requirement of the rules and                                                                              | 118 Q<br>(7)<br>(7)<br>(7)<br>(7)<br>(7)<br>(7) | Certify<br>Certify<br>Certify<br>Certify<br>Certify<br>Certify    | Do Not Certify<br>Do Not Certify<br>Do Not Certify<br>Do Not Certify<br>Do Not Certify<br>Do Not Certify<br>Has Not |               |
| If Yes, You Must Enter Your Business DDTC Registration Expiration Date. <ul> <li>(2/13/20</li> <li>(±/-] The California Transparency in Supply Chains Act of 2010</li> <li>(±/-] Certification and Disclosure Regarding Payments to Influence Certain Federal Transactions (Sept 2007)</li> <li>(±/-] Certification Regarding Responsibility Matters</li> <li>(±/-] Previous Contracts and Compliance Reports (Feb 1999)</li> </ul> <ul> <li>(±/-] Previous Contracts and Compliance Reports (Feb 1999)</li> <li>Affirmative Action Compliance (Apr 1984)</li> <li>The Sueplier represents that-                 <ul></ul></li></ul>                                                                                                    | 118 Q<br>Ø<br>Ø<br>Ø<br>Ø                       | Certify<br>Certify<br>Certify<br>Certify<br>Certify<br>Has        | Do Not Certify<br>Do Not Certify<br>Do Not Certify<br>Do Not Certify<br>Do Not Certify<br>Has Not                   |               |
| the syour business have a Directorate of Defense Trade Controls (DDTC) Registration toole?  If Yes, You Must Enter Your Business DDTC Registration Expiration Date.  (2) (+/-) The California Transparency in Supply Chains Act of 2010  (+/-) Certification and Disclosure Regarding Payments to Influence Certain Federal Transactions (Sept 2007)  (+/-) Certification Regarding Responsibility Matters  (+/-) Previous Contracts and Compliance Reports (Feb 1999)  Affirmative Action Compliance (Apr 1984) The Supplier represents that- (a) It has developed and has on file, at each establishment, affirmative action programs required by the rules and regulations of the Secretary of Labor (41 CFR 60-1 and 60-2);  (b) It has not previously had contracts subject to the written affirmative action programs requirement of the rules and regulations of the Secretary of Labor.  Prev Save Click to Complete This Section | 118 Q                                           | Certify<br>Certify<br>Certify<br>Certify<br>Certify<br>Has        | Do Not Certify<br>Do Not Certify<br>Do Not Certify<br>Do Not Certify<br>Do Not Certify<br>Do Not Certify<br>Has Not |               |

#### W9 Application Segment

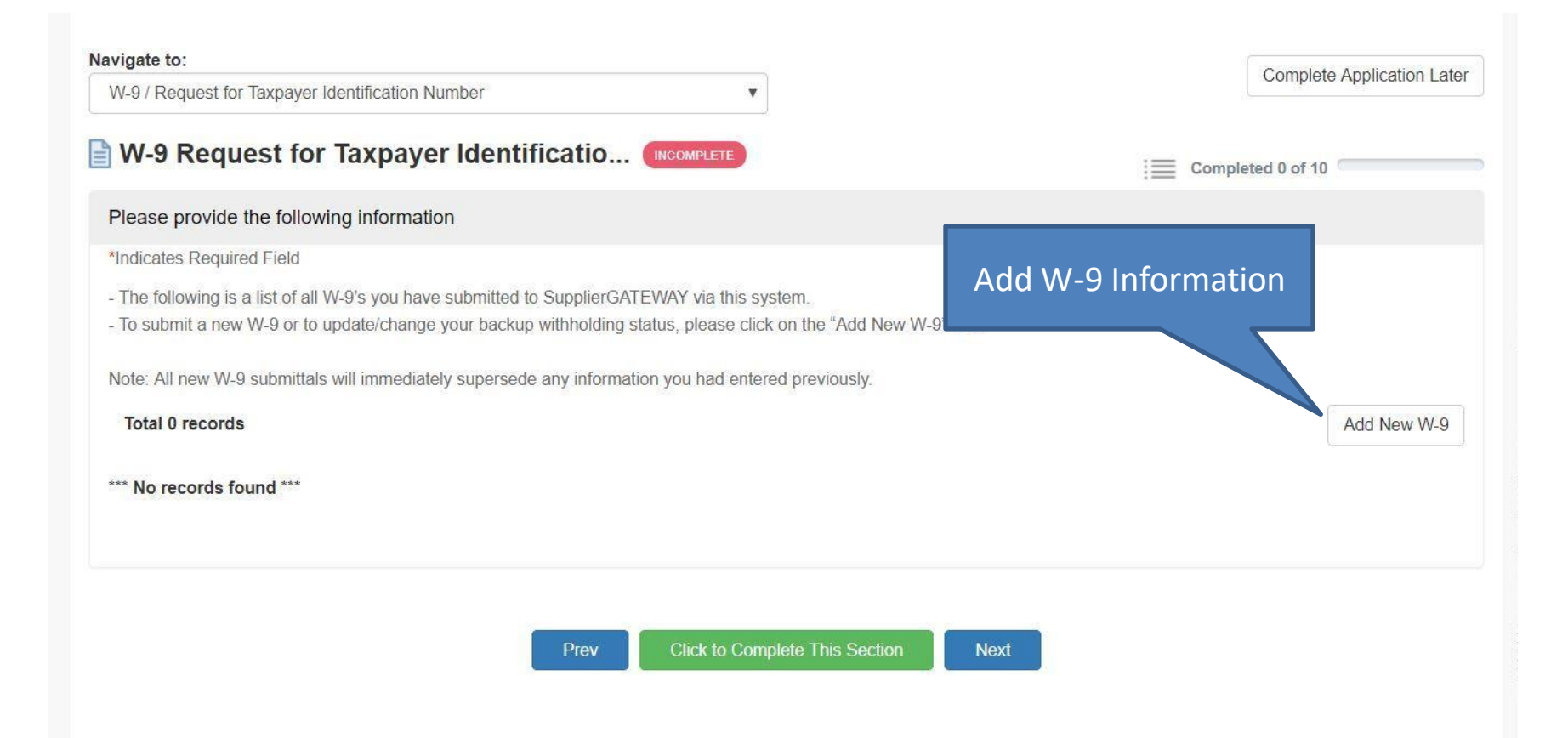

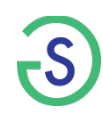

Once you have completed all of the required application segments you will need to select '**Submit Your Application**' to successfully complete the application process

Once you have done that you will be taken to the **Welcome Page** each time you log in.

Please remember to periodically **update** your company's organizational information on the portal site

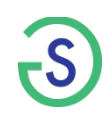

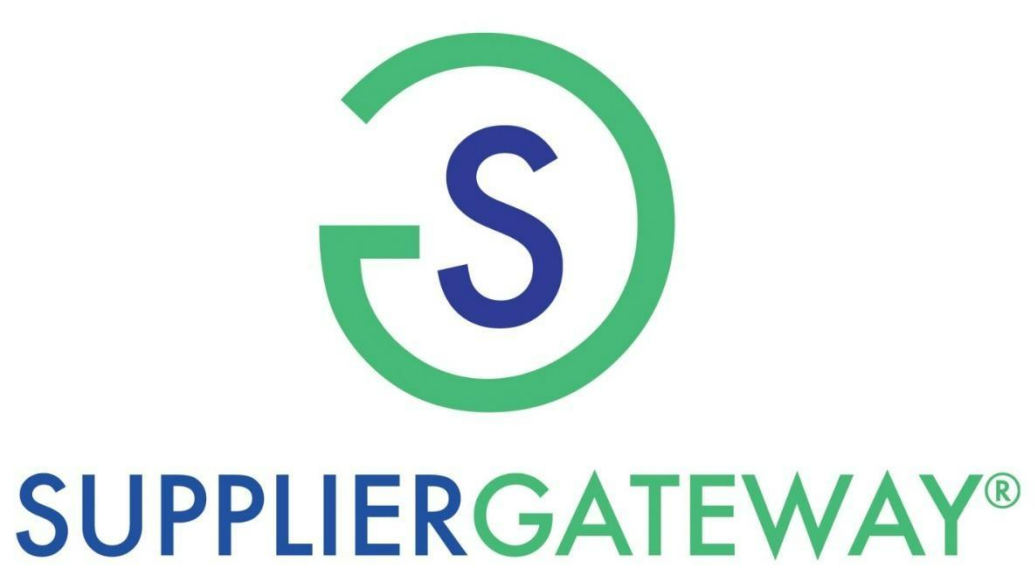

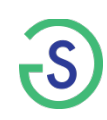